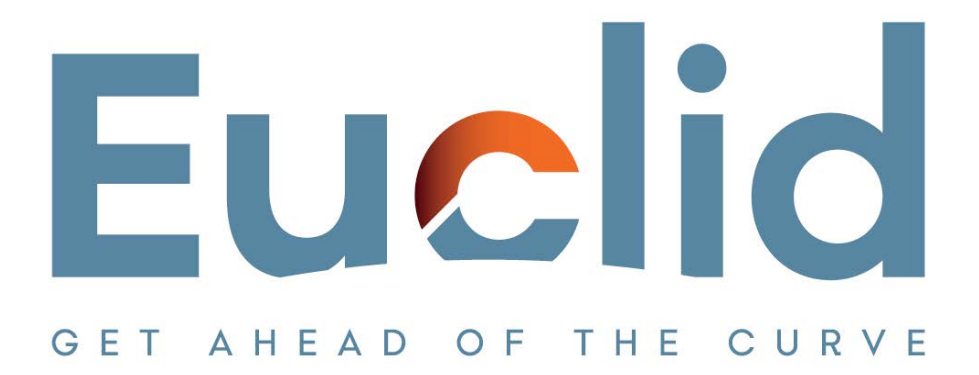

## Procedure in installing the Caseware Working Papers software

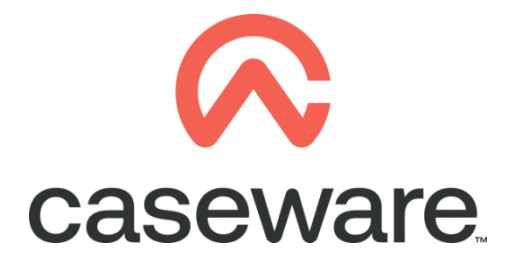

VERSION 1.00

## PROCEDURE SUMMARY

 **1.** Following the Procedure in downloading Caseware Working Papers locate the zip file and:

| This PC > Downloads |                                             |                                                    |      |
|---------------------|---------------------------------------------|----------------------------------------------------|------|
|                     | Name<br>Y Today (1)                         |                                                    | Date |
| A<br>A              | WP_2023.00.056.14_GreeceProtSyr             | cx64<br>Onen                                       | 31/1 |
| جر<br>جر            | > Last week (1)<br>> Earlier this month (9) | S Share with Skype                                 |      |
|                     | > Last month (9)                            | Extract files                                      |      |
|                     | > Earlier this year (32)                    | Extract for "WP_2023.00.056.14_GreeceProtSyncx64\" |      |

a. Select to extract here

b. Select right click "Run as administrator" on Setup.exe

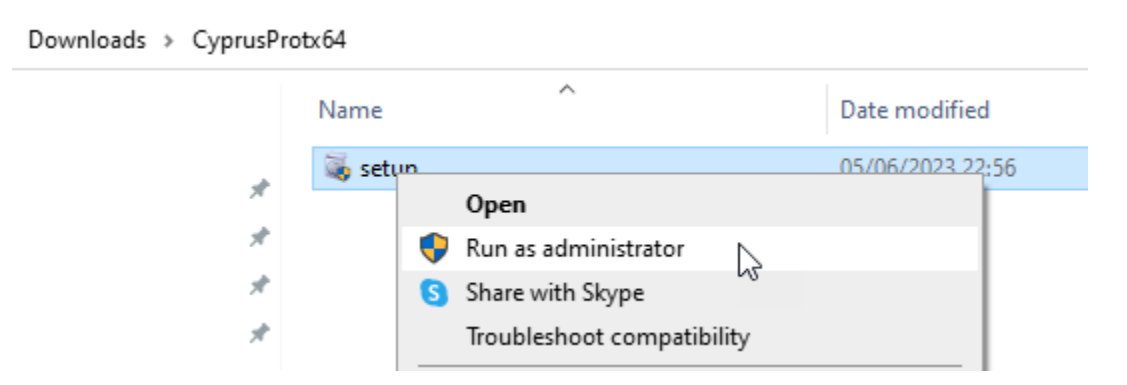

c. Click Next

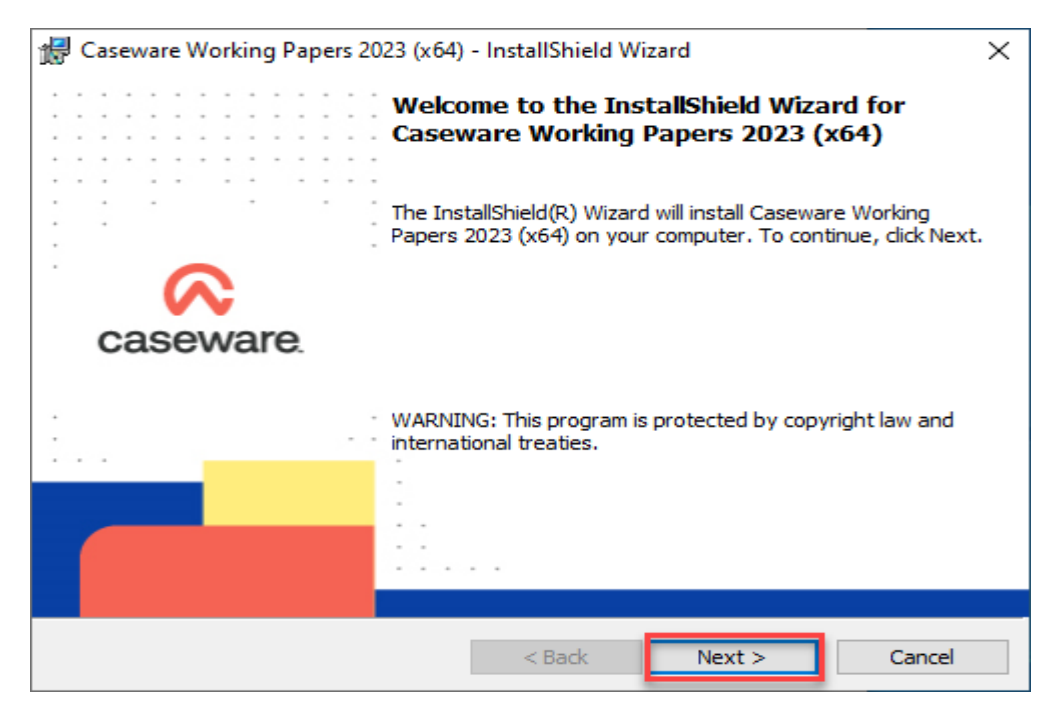

d. Read the License agreement at the InstallShield Wizard.

Select the option: "I accept the terms in the license agreement" and press Next to continue

| 🕼 Caseware Working Papers 2023 (x64) - InstallShield Wizard                                                                                                    | ×    |
|----------------------------------------------------------------------------------------------------|------|
| License Agreement a casew                                                                                                    | /are |
| Please read the following license agreement carefully.                                                                                                    |      |
|                                                                                                    |      |
| Caseware Master Product & Services Agreement                                                                                                    | ^    |
| THIS MASTER PRODUCT AND SERVICES AGREEMENT ("AGREEMENT")<br>IS A BINDING CONTRACT BETWEEN THE COMPANY THAT THE<br>INDIVIDUAL ACCEPTING THIS AGREEMENT REPRESENTS ("CUSTOMER")<br>AND CASEWARE. CAPITALIZED TERMS HAVE THE DEFINITIONS SET<br>FORTH IN SCHEDULE 1. THIS AGREEMENT, TOGETHER WITH ALL<br>ORDER FORMS, ADDENDA AND SOWS, GOVERNS CUSTOMER'S<br>PURCHASE AND USE OF THE CASEWARE OFFERINGS. CASEWARE<br>SHALL PROVIDE THE CASEWARE OFFERINGS TO CUSTOMER SOLELY. | ~    |
| I accept the terms in the license agreement Print                                                                                                    |      |
|                                                                                                    |      |
| < Back Next > Cancel                                                                                                    |      |

e. You can choose to read the new enhancements/features that have been added in Working Papers 2023. Proceed and click 'Next' to continue

| Caseware Working Papers 2023 (x64) - InstallShield Wizard                                                                     | ×    |
|----------------------------------------------------------------------------------------------------|------|
| Important Information                                                                                                    | vare |
|                                                                                                    |      |
|                                                                                                    |      |
| If you are new to Caseware Working Papers, the Getting Started button below is an important resource to help you get started. |      |
| Click the Enhancements button for a list of features that have been added to this release.                                    |      |
| Getting Started Enhancements                                                                                                  |      |
| InstallShield                                                                                                    |      |
| < Back Next > Cancel                                                                                                    |      |

f. Click Next

PLEASE NOTE: The default folder for installing Caseware Working Papers is as shown below "C:\Program Files or Program files (x86)\Caseware". It is important that the installation is in the same folder as the existing Caseware Working Papers 2022 installation to ensure that all current settings are maintained. If your current installation is in a different folder than the default, then select that folder instead.

| 🖟 Casewar       | re Working Papers 2023 (x64)                                 | ) - InstallShield W          | izard                 |         | $\times$ |
|-----------------|--------------------------------------------------------------|------------------------------|-----------------------|---------|----------|
| Destinati       | ion Folder                                                   |                              |                       | 😞 casew | are      |
| Click Nex       | xt to install to this folder, or clic                        | k Change to install          | to a different folder | r.      |          |
| Þ               | Install Caseware Working Pap<br>C:\Program Files (x86)\Casev | oers 2023 (x64) to:<br>ware\ | :                     | Change  |          |
|                 |                                                              |                              |                       |         |          |
|                 |                                                              |                              |                       |         |          |
|                 |                                                              |                              |                       |         |          |
|                 |                                                              |                              |                       |         |          |
| InstallShield - |                                                              | < Back                       | Next >                | Cancel  |          |

## g. At the window "Configure Firewall" leave the box ticked, select Next

| 🔀 Caseware Working Papers 2023 (x64)                                                                                                    | - InstallShield V                                                | Vizard                                                                  | ×                                               |
|----------------------------------------------------------------------------------------------------|------------------------------------------------------------------|-------------------------------------------------------------------------|-------------------------------------------------|
| Configure Firewall                                                                                                    |                                                                  |                                                                         | 😞 caseware                                      |
| Configure Firewall Option for Caseware                                                                                                    | SmartSync Prese                                                  | nce.                                                                    |                                                 |
| Caseware Working Papers needs to open<br>information to other Working Papers work<br>information lists users accessing SmartSyn<br>those copies that are currently open. | a port in the Fire<br>stations on the lo<br>nc copies of a clier | wall to pass SmartSy<br>cal network. SmartS<br>nt file as well as the o | nc presence<br>ync presence<br>documents within |
| If you chose not to open the port, no info<br>the user list window.                                                                                                    | ormation about Sm                                                | artSync copies will b                                                   | e displayed in                                  |
| Open Port 50412 for Caseware Smarts                                                                                                    | Sync Presence Inf                                                | ormation                                                                |                                                 |
|                                                                                                    |                                                                  |                                                                         |                                                 |
|                                                                                                    |                                                                  |                                                                         |                                                 |
|                                                                                                    |                                                                  |                                                                         |                                                 |
|                                                                                                    |                                                                  |                                                                         |                                                 |
| InstallShield                                                                                                    |                                                                  |                                                                         |                                                 |
|                                                                                                    | < Back                                                           | Next >                                                                  | Cancel                                          |

**h.** On Registration Options, it is selected by default to send identifying information to Caseware International Inc. Leave the default option and click "Next" to continue

| 🙀 Caseware Working Papers 2023 (x64) - InstallShield Wizard                                                                                                    | ×                    |
|----------------------------------------------------------------------------------------------------|----------------------|
| Registration Options                                                                                                    | ware                 |
| Choose whether to send identifying information during registration.                                                                                                    |                      |
| During license registration, information about your computer, including your user and compu-<br>name, will be sent to our servers. This information is required for the support of your license<br>By providing this information, you consent to Caseware's End User License Agreement and<br>collection and use of this information in accordance with our Privacy Policy found at<br>www.caseware.com/privacy. | iter<br>e(s).<br>our |
| • Send identifying information to Caseware International Inc.                                                                                                    |                      |
| ○ Do not send identifying information to Caseware International Inc.                                                                                                    |                      |
|                                                                                                    |                      |
|                                                                                                    |                      |
| InstallShield                                                                                                    |                      |
| < Back Next > Cance                                                                                                    | 2                    |

i. The wizard is ready to begin installation. Click Install

| Caseware Working Papers 2023 (x64) - InstallShield Wizard                                  | ×                        |
|--------------------------------------------------------------------------------------------|--------------------------|
| Ready to Install the Program                                                               | 🕫 caseware               |
| The wizard is ready to begin installation.                                                 |                          |
| Click Install to begin the installation.                                                   |                          |
| If you want to review or change any of your installation settings, cli<br>exit the wizard. | ck Back. Click Cancel to |
|                                                                                            |                          |
|                                                                                            |                          |
|                                                                                            |                          |
|                                                                                            |                          |
|                                                                                            |                          |
| InstallShield                                                                              |                          |
| < Back Inst                                                                                | all Cancel               |

**j.** When the installation successfully completes, a completion message appears. Click Finish to close the dialogue

| 🔀 Caseware Working Papers 2023                                                                                  | (x64) - InstallShield Wizard                                                                                               | Х |
|----------------------------------------------------------------------------------------------------|----------------------------------------------------------------------------------------------------|---|
| In the second second second second second second second second second second second second second second second | nstallShield Wizard Completed                                                                                              |   |
| Th<br>W                                                                                                    | ne InstallShield Wizard has successfully installed Caseware<br>Yorking Papers 2023 (x64). Click Finish to exit the wizard. |   |
| caseware.                                                                                                    |                                                                                                    |   |
|                                                                                                    |                                                                                                    |   |
|                                                                                                    | Show the Windows Installer log                                                                                             |   |
|                                                                                                    | < Back Finish Cancel                                                                                                    |   |

Installation Procedure is now completed!